# 76A Stahlbeton: Bemessung im Schnitt

### (Stand: 07.08.2012)

Das Programm dient zum Nachweis eines Stahlbetonquerschnittes nach DIN EN 1992-1-1:2010-12 (EC 2): (Regelbemessung für Biegung mit Normalkraft), wahlweise inkl. Brandnachweis. Die Schnittgrößeneingabe erfolgt tabellarisch.

# Leistungsumfang

#### ■ Material

• Stahlbeton nach DIN EN 1992

#### Querschnitte

- Balken
- Platte
- Plattenbalken
- Rechteckstütze (Regelbemessung für Biegung mit Normalkraft ohne Knicken)
- Rundstütze (Regelbemessung f
  ür Biegung mit Normalkraft ohne Knicken)
- Wand (Regelbemessung für Biegung mit Normalkraft ohne Knicken)

#### Schnittgrößen

Design-Schnittgrößeneingabe für folgende Bemessungssituationen:

- Ständig und vorübergehend (P/T)
- Außergewöhnlich (A)
- Erdbeben (AE)
- Brand (AB)

#### Nachweise Stahlbeton nach EC2 (DIN EN 1992-1-1/NA: 2010-12)

- Regelbemessung für Biegung mit Normalkraft
- Symmetrische / asymmetrische Bewehrungsanordnung
- Wahlweise Berücksichtigung der Feuerwiderstandsklassen R30, R60, R90, R120, R180, R240 für den Brandnachweis nach dem "allgemeinen Rechenverfahren" (Level 3). Für Rechteckquerschnitte kann der Brandnachweis optional nach dem "vereinfachten Verfahren" (Level 2) geführt werden.

#### Hereit Ausgaben

- Tabellarische Darstellung aller Ergebnisse am Bildschirm.
- Generierung eines Druck-Formulars mit allen Eingaben und Ergebnissen (inkl. Grafiken).
- Ausdruckumfang frei wählbar.

### Normen

- DIN EN 1990:2010-12 mit DIN EN 1990/NA:2010-12 [Grundlagen der Tragwerksplanung]
- DIN EN 1992-1-1:2010-12 mit DIN EN 1993-1-1/NA:2010-12 [Stahlbeton]
- DIN EN 13501-2:2010-2 [Feuerwiderstandsklassen]
- DIN 488-1:2009-08 [Betonstahl Teil 1: Stahlsorten, Eigenschaften, Kennzeichnung]

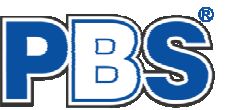

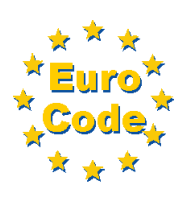

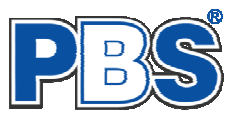

# **Allgemeines**

### Die Programmoberfläche

| STAHLBETONQUERSCHNITT |                                                                    |                    |
|-----------------------|--------------------------------------------------------------------|--------------------|
| 🕨 Grunddaten          |                                                                    | <u>^</u>           |
| ▶ System              | POS.17 STAHLBETONQUERSCHNITT                                       |                    |
| ▼ Schnittgrößen       | ~~~~~~~~~~~~~~~~~~~~~~~~~~~~~~~~~~~~~~~                            |                    |
| Design-Schnittgrößen  | Grundlagen: DIN EN 1990/NA: 2010-12<br>DIN EN 1992-1-1/NA: 2011-01 |                    |
| Bemessungsvorgaben    |                                                                    |                    |
| Expositionen          | Schnittgrößen:                                                     |                    |
| Material              | Bemessungswerte:                                                   | [kN, kNm]          |
| Betondeckung          | KNr. Bezeichnung                                                   | BemSit. Typ Betrag |
| Parameter             | 1 Lastfall 1                                                       | P/T N 3.00         |
| Bewehrungsparameter   |                                                                    |                    |
| Bewehrungsauswahl     | 2 Lastfall 2                                                       |                    |
| Bernessung (3)        |                                                                    | My                 |
| 🔻 Ausgabe             |                                                                    | VZ 15.00           |
| Optionen              | Bemessung:                                                         |                    |
|                       | Baustoffe:                                                         | ×                  |
| undian 🙀 🗡 🔶          |                                                                    |                    |
|                       | Schnittgrößen                                                      | weiter 🕨           |
|                       | Design-Schnittgrößen                                               |                    |
|                       | 🗄 📢 🔌 📔 🗤 von 2 📔 🕨 📔 들 🗶 📔 🖺                                      |                    |
|                       | Rozaishnuma Cituztian                                              | Nu d RANI My,d     |
|                       |                                                                    |                    |
|                       | Lastral 1     ständig u. vorübergehend (P/T)                       |                    |
| 🔰 📈 👗 📈 🚽             | Z Lastrali Z Brand (AB)                                            | 3,00 10,00         |

Die Höhe des Eingabebereichs kann vom Anwender nach Bedarf an dieser Stelle: 🐺 verändert werden .

#### Navigation

Die Navigation ermöglicht das direkte Anwählen eines bestimmten Programmpunktes. Diese sind in bestimmte Abschnitte eingeteilt (z.B. Grunddaten / Schnittgrößen / Bemessung ...). Die Abschnitte lassen sich durch Anklicken der kleinen Dreiecke auf- und zuklappen. Durch einen Klick auf einen Programmpunkt wird die entsprechende Eingabemöglichkeit im Eingabebereich geöffnet.

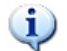

Die Abarbeitung der Programmpunkte von oben nach unten stellt eine sinnvolle, jedoch nicht zwingende Reihenfolge der Dateneingabe für eine neue Statik-Position dar.

#### Eingabebereich

In diesem Bereich erfolgt die Eingabe der Schnittgrößen und aller anderen Werte und Parameter. Nach der Erfassung aller notwendigen Daten werden hier auch die Ergebnisse angezeigt. Die Bezeichnungen der einzelnen Tabellen oder Eingabemasken sind identisch mit den Programmpunkten in der "Navigation" und wurden wie dort zu Abschnitten zusammengefasst. Innerhalb der Abschnitte können dann die einzelnen Tab-Reiter angewählt werden. Die Navigation und die Eingabemasken stehen in einer direkten Verbindung, d.h. ein Klick in der Navigation bewirkt einen Wechsel zu der entsprechenden Eingabestelle und umgekehrt. Parallel wird der entsprechende Bereich in der Formularansicht hervorgehoben.

Innerhalb einer Tabelle können Sie mit ENTER zur nächsten Eingabestelle gelangen. Ein ENTER im letzten Feld einer Zeile bewirkt das Erzeugen einer neuen Eingabezeile.

Grunddaten

🖣 zurück 🛛 weiter 🕨

Mit "**weiter**" [gelangen Sie jeweils zum nächsten Programmpunkt und mit "zurück" zum vorherigen.

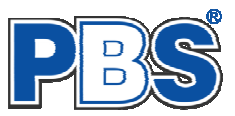

# Grunddaten

### Titel

Der hier eingegebene Titel und die Positionsnummer sind die Überschrift beim späteren Statik-Druck. Der Titel wird auch als Bezeichnung der Position im Projektnavigator übernommen.

Die Textlänge ist auf 32 Zeichen begrenzt. Diese Begrenzung passt zu einstelligen Positionsnummern (Summe = 33). Bei längeren Positionsnummern sollte die Überschrift entsprechend kürzer gewählt werden, damit der Text beim Ausdrucken nicht abgeschnitten wird.

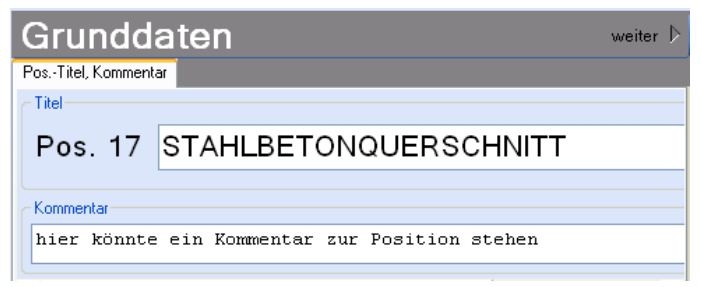

Trägheitsmomente

Trägheitsradien

Flächenmoment 1.Grades

Z.B. Positionsnummer = 8 Stellen --> Überschrift maximal 25 Zeichen.

### Kommentar

Dieser optionale Text wird beim Statik-Druck als Anmerkung direkt unter der Überschrift ausgegeben.

# System

#### Querschnitt

Querschnittsformen:

- Balken
- Platte
- Plattenbalken .
- Rechteckstütze
- Rundstütze
- Wand .

Nach Eingabe der Querschnittsgeometrie wird eine Querschnittsgrafik erzeugt und die

statischen Querschnittswerte werden angezeigt.

Platte rechts

Breite br =

Dicke hr =

Versatz zr =

# Schnittgrößen

### Design-Schnittgrößen

Die Eingabe der Design -Schnittgrößen erfolgt zeilenweise.

Jede Zeile stellt eine Kombination dar, für die die gewählten Nachweise erbracht werden.

Die Nachweis-Situation wird vom Anwender zeilenweise vorgegeben.

| Scl                             | hnittgrößen   | Hinweis: Nx,                                                                         | d positiv | r = Zugł      | kraft     |  |  |  |  |  |
|---------------------------------|---------------|--------------------------------------------------------------------------------------|-----------|---------------|-----------|--|--|--|--|--|
| Design-                         | Schnittgrößen |                                                                                      |           |               |           |  |  |  |  |  |
| . I von 2   ▶ ▶   1 = L ×   h h |               |                                                                                      |           |               |           |  |  |  |  |  |
|                                 | Bezeichnung   | Situation                                                                            | Nx,d [kN] | My,d<br>[kNm] | Vz,d [kN] |  |  |  |  |  |
| ▶1                              | Lastfall 1    | ständig u. vorübergehend (P/T) 🔽                                                     | 3,00      | 10,00         | 15,00     |  |  |  |  |  |
| 2                               | Lastfall 2    | ständig u. vorübergehend (P/T)<br>außergewöhnlich (Å)<br>Erdbeben (ÅE)<br>Brand (ÅB) | 3,00      | 10,00         | 15,00     |  |  |  |  |  |

Innerhalb der Tabelle gelangen Sie mit ENTER zur nächsten Eingabestelle gelangen. Ein ENTER im letzten Feld einer Zeile bewirkt das Erzeugen einer neuen Eingabezeile.

15,0 拿 cm

30,0 💲 cm

0,0 💲 cm

System Querschnitt Plattenbalken: bs/hs/bl/hl/zl/br/hr/zr = 25/45/30/20/10/30/15/0 Allaemeir Bauteil Plattenbalken ¥ Fläche 2.175.00 cm<sup>2</sup> A = U = Umfang 260,00 cm 25,0 💲 cm Steabreite bs = Gewich g = h = 5.44 kN/m 450,0 Höhe 45,0 😂 cm mm Steahöhe hs = Breite Ь= 850,0 mm 🔽 Platte links Querschnittwerte (Schwerachsen) 20,0 🛟 cm Dicke hl = Widerstandsmomente Wy,oben = 15.608.58 30,0 🚖 cm Breite bl = Welly unten = 11 105 12 CIM<sup>3</sup> Versatz zl = 10,0 😂 🛛 cm Wz,links = 22.746,42 cm

Wz,rechts =

|y =

lz =

ID =

iy =

iz =

Sy =

Sz =

20.803.03

291.988,15

923.582,97

11,59 cm4

20.61 cm4

10.554,60

1.215.571.12

cm<sup>3</sup>

cm4

cm4

cm4

CIM<sup>3</sup> -17.891,81 cm<sup>3</sup>

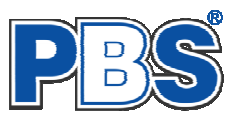

# **Bemessungsvorgaben**

#### Brandparameter

Brandparameter sind einstellbar, wenn mindestens eine Schnittkraftkombination für die Situation "Brand" vorhanden ist

Bei <u>Rechteck-Querschnitten</u> kann zwischen dem

"allgemeinen Rechenverfahren" (Level 3) und dem

"vereinfachten Rechenverfahren" (Level 2)

gewählt werden.

| Bemessungsvorgaben weiter |                               |                                                 |  |  |  |  |  |  |
|---------------------------|-------------------------------|-------------------------------------------------|--|--|--|--|--|--|
| Brandparameter Exposition | nen Material Betondeckung Bem | essungsparameter Bewehrungsparameter            |  |  |  |  |  |  |
| - Feuerwiderstandsklassen | Brandseiten                   | Berechnungsverfahren                            |  |  |  |  |  |  |
| O R30                     | 🔽 oben                        | <ul> <li>allgemeines Rechenverfahren</li> </ul> |  |  |  |  |  |  |
| R60                       | 🔽 unten                       | vereinfachtes Rechenverfahren                   |  |  |  |  |  |  |
| 🔘 R90                     | 🗹 links                       |                                                 |  |  |  |  |  |  |
| O R120                    | 🔽 rechts                      |                                                 |  |  |  |  |  |  |
| 🔘 R180                    |                               |                                                 |  |  |  |  |  |  |
| O R240                    |                               |                                                 |  |  |  |  |  |  |
|                           |                               |                                                 |  |  |  |  |  |  |

Für alle anderen Querschnitte ist nur Level 3 "allgemeines Rechenverfahren" zulässig.

Wir empfehlen die Nutzung des **"allgemeinen Rechenverfahrens" (Level 3)**, da dieses i.d.R. zu wirtschaftlicheren Bemessungen führt.

Bra

### Expositionen

Als Vorgabe für die Expositionsund Feuchteklassen sind XC1 und W0 eingestellt. Im Programmpunkt Expositionen kann dies (ggf. für alle Bauteilseiten getrennt) geändert werden.

| Expositionen                                                                                                    | Material | Betondeckung | Parameter | Bewehrungsparameter | Bewehrungsauswahl |  |  |  |  |
|----------------------------------------------------------------------------------------------------|----------|--------------|-----------|---------------------|-------------------|--|--|--|--|
| Neue Exposition Exposition ändern                                                                                                    |          |              |           |                     |                   |  |  |  |  |
| Expositionen (XC1, W0     Exposition ändern     Bauteil     Seite       Plattenbalken     oben     Plattenbalken     oben       unten     unten     Plattenbalken     unten       links     rechts     Plattenbalken     rechts |          |              |           |                     |                   |  |  |  |  |
| Element:<br>'Doppelclick' ändert die Expositionen des selektierten Elementes<br>mit 'Drag/Drop' einer anderen Exposition zuordnen                                                                                               |          |              |           |                     |                   |  |  |  |  |

### Material

Als Vorgabe ist eingestellt:

Betonart: "Normalbeton"

Betonherstellung: "Transportbeton"

Betonwahl: "C25/30"

Größtkorn: "16 mm"

Betonstahl: "B500A"

Die sich aus den Expositionen ergebende Mindestbetongüte wird angezeigt.

| andparameter Ex  | positionen Material Be | etonde | ckung Bemessungsparam   | eter Bewehr         | ungsparamet          | er                |  |
|------------------|------------------------|--------|-------------------------|---------------------|----------------------|-------------------|--|
| eton             |                        |        | Betonkennwerte          |                     |                      |                   |  |
| Betonart         | Normalbeton            | ~      | E-Module                | Ecm =               | 31.000               | N/mm²             |  |
| Betonherstellung | Transportbeton         | *      | Zylinderdruckfestigkeit | fck =<br>fcm =      | 25,0<br>33,0         | N/mm²<br>N/mm²    |  |
|                  | (Mindestbeton: C16/20) |        | Würfeldruckfestigkeit   | fck,cube =          | 30,0                 | N/mm²             |  |
| Betonwahl        | C25/30                 | *      | Zugfestigkeit           | fctm =<br>fctk,05 = | 2,6<br>1,8           | N/mm²<br>N/mm²    |  |
| Größtkorn        | 16 mm                  | *      | 6.2.15                  | fct,95 =            | 3,3                  | N/mm <sup>2</sup> |  |
| Sandzuschlag     | Sonstiger              | ~      |                         | γ =                 | 23,5                 | KN/m²             |  |
| Rohdichteklasse  | 2,0 (1.801-2.000 kg/m² | ~      | Betonstani              |                     |                      |                   |  |
| Betonstahl       | B500A                  | *      | Norm<br>E-Module        | =<br>E =            | DIN 488-1<br>200.000 | N/mm²<br>N/mm²    |  |
|                  |                        |        | G-Module<br>Steckarenze | ta=<br>fuk=         | 81.000               | N/mm²             |  |
|                  |                        |        | Zugfestigkeit           | fuk =               | 525                  | N/mm²             |  |
|                  |                        |        |                         |                     |                      |                   |  |

Es gibt die Auswahl zwischen folgenden Parametern:

| Betonart:         | Normalbeton / Luftporenbeton / Leichtbeton                         |
|-------------------|--------------------------------------------------------------------|
| Betonherstellung: | Transportbeton / Ortbeton / Fertigteil                             |
| Betonwahl:        | "C12/15" bis "100/115"                                             |
| Größtkorn:        | 8 / 16 / 32 / 63 mm                                                |
| Betonstahl:       | "B500A" / "B500A +G" / "B500A +P" / "B500B" nach DIN 488-1:2009-08 |

"B500A +G"= Bewehrungsdraht glatt / "B500A +P = Bewehrungsdraht profiliert

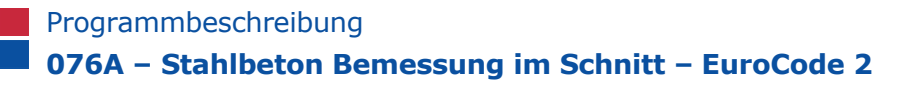

Romossungsvorgabor

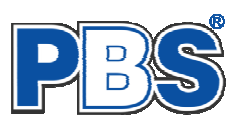

### Betondeckung

Die Betondeckung ist variabel einstellbar.

Eine Grafik unterstützt die Eingabe.

|                                    | Demessungsvorgaben |                |                              |                          |                           |                          |                               |                                |        |  |  |
|------------------------------------|--------------------|----------------|------------------------------|--------------------------|---------------------------|--------------------------|-------------------------------|--------------------------------|--------|--|--|
| Exposit                            | tionen             | Material       | Betondeck                    | ung Para                 | ameter B                  | ewehrungs                | oarameter                     | Bewehrungsa                    | uswahl |  |  |
| Mindestwerte Details Plattenbalken |                    |                |                              |                          |                           |                          |                               |                                |        |  |  |
|                                    | Seite              | max. Ø<br>[mm] | i C <sub>min,b</sub><br>[mm] | c <sub>min</sub><br>[mm] | ∆c <sub>dev</sub><br>[mm] | c <sub>nom</sub><br>[mm] | gew. Ac <sub>de</sub><br>[mm] | w gew.c <sub>nom</sub><br>[mm] |        |  |  |
| •                                  | oben               | 2              | 0 20                         | 20                       | 10                        | ) 30                     | 1                             | D 30                           |        |  |  |
|                                    | unten              | 20             | 0 20                         | 20                       | 10                        | ) 30                     | 1                             | D 30                           |        |  |  |
|                                    | links              | 20             | <b>D</b> 20                  | 20                       | 10                        | ) 30                     | 1                             | D 30                           |        |  |  |
|                                    | rechts             | 20             | 0 20                         | 20                       | 10                        | ) 30                     | 1                             | D 30                           |        |  |  |
|                                    |                    |                |                              |                          |                           |                          |                               |                                |        |  |  |

Wenn der maximale Durchmesser der Bewehrung geändert wird (z.B. um Brandparameter Expositionen Material Betondeckung eine geringere Betondeckung zu ermöglichen), dann können Sie über die Schaltfläche "Mindestwerte" eine automatische Anpassung auf die Mindestwerte des Betondeckung erreichen.

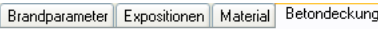

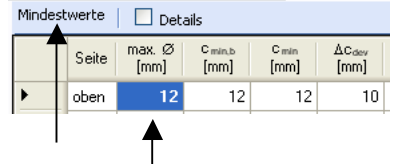

#### Bemessungsparameter

|                       | Brandparameter Expositionen Material Be | tondeckung Bemessungsparameter Beweh | ungsparameter    |
|-----------------------|-----------------------------------------|--------------------------------------|------------------|
| Die Bemessungs-       | Bemessungsdiagramm                      | allgemein                            | Mindestbewehrung |
| parameter können, wie | 🔘 Spannungs-Dehnungs-Linie              | Stahlverfestigung ansetzen           | Biegeträger      |
| eingestellt werden    | Parabel-Rechteck-Diagramm               | 📃 Betonzugfestigkeit ansetzen        | 🔲 Rissmoment     |
|                       | 🔘 Bilineare Spannungs-Dehnungs-Linie    | 📃 Abzug der As-Fläche (Druckzone)    |                  |
|                       | O Spannungsblock                        | Mindestlastausmitte e0               |                  |
|                       |                                         |                                      |                  |

#### Bewehrungsparameter

Die Randabstände der Stahlschwerpunkte werden aufgrund der Betondeckung und des Bügeldurchmessers automatisch ermittelt.

| Bügel                         | tände der Stahlschwerpunkte |
|-------------------------------|-----------------------------|
|                               |                             |
| 🕑 Bügel berücksichtigen 📃 Man | uell festlegen              |
| ds,bü = 8,0 📚 mm ober         | d1o = 24,0 🗢 mm             |
| unte                          | n d1u = 24,0 🗢 mm           |

Wahlweise können die Stahlschwerpunkte auch manuell eingegeben werden:

| Brandparameter | Expositionen Material | Betondeckung | Bemessungsparameter | Bewehrungsparameter |
|----------------|-----------------------|--------------|---------------------|---------------------|
| Bügel          |                       |              |                     | ~                   |
| 🔽 Bügel berü   | cksichtigen           |              |                     |                     |
| ds,bü =        | 8,0 🤤 mm              |              |                     |                     |
|                |                       | -            |                     | ₩¥                  |
| - Bandabstände | der Stablschwernunkte |              |                     |                     |
|                | No ocu                |              |                     | <i>本</i> 8          |
| Manuell res    | tiegen                |              |                     |                     |
| oben d1a       | o = 36,0 🗢 mm         |              |                     |                     |
| unten d1u      | u = 36,0 🜲 mm         |              |                     | ~                   |
| L              |                       | <            |                     |                     |

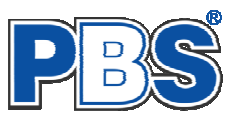

# **Bemessung**

#### Bewehrungsauswahl

Wenn alle notwendigen Eingaben getätigt sind, dann werden automatisch die gewählten Nachweise geführt und das Programm trägt einen **Bewehrungsvorschlag** ein.

Über eine Schaltfläche kann eine individuelle **Bewehrungs**wahl aufgerufen werden. Es öffnet sich dann ein separater Dialog.

Die Eingabe erfolgt immer für die markierte Tabellenzeile.

| Be     | mes        | sur                  | ng                |                         |                  |                 |                  |                  | ◀ zurück weite                                           |   |
|--------|------------|----------------------|-------------------|-------------------------|------------------|-----------------|------------------|------------------|----------------------------------------------------------|---|
| Beweh  | rungsausw  | ahl erfo             | rderliche Lär     | igsbewehrur             | ng erforde       | rliche Querkral | ftbewehrun       | g                |                                                          |   |
| Bewehr | rungsvorsc | hlag <mark>Be</mark> | wehrung wä        | <mark>hlen</mark> ErfAs | aktualisiere     | n               |                  |                  |                                                          |   |
|        | Seite      | erf.As<br>[cm²]      | Bewehru           | ng Bewehru              | ing wählen       |                 | vorh.As<br>[cm²] |                  | Balken b/h = 20/30 cm<br>oben : 2 Ø 10<br>unten : 2 Ø 10 | ^ |
|        | oben       | 1,44                 | 20/10             |                         |                  |                 | 1,57             |                  |                                                          |   |
| •      | unten      | 1,44                 | 2Ø10              |                         |                  |                 | 1,57             |                  |                                                          |   |
| Bewehr | ungswah    |                      |                   | <u> </u>                |                  |                 |                  | ×                | Я                                                        |   |
| ц≣ Х   |            |                      | Bewel             | hrung für: 1            | -unten           |                 |                  |                  |                                                          |   |
|        | Anz.       | Ø<br>[mm]            | Anz. je<br>Bündel | Lage <sup>V</sup>       | rorh.As<br>[cm²] | vorh.As =       | 1,57             | cm²              | <u>} 20</u> →                                            | ~ |
| •      | 2          | 10,0                 | 1                 | 1                       | 1,57             | ert.As =        | 1,44             | CIT <sup>4</sup> |                                                          |   |
|        |            |                      |                   |                         |                  | Differenz =     | 0,13             | cm²              |                                                          |   |
|        |            |                      |                   |                         | (                | ОК              | Abbreche         | n<br>.::         |                                                          |   |

Sobald Änderungen in den Eingabedaten erfolgen, werden die Nachweise automatisch aktualisiert.

Wenn durch Änderungen der Eingaben eine höhere Bewehrung notwendig wird, dann erfolgt eine optische Anzeige und Sie können sich mit der entsprechenden Schaltfläche über der Tabelle einen neuen **Bewehrungsvorschlag** (zeilenweise) unterbreiten lassen oder die Bewehrung mittels "**Bewehrung wählen**" selbst anpassen (ebenfalls zeilenweise).

| Betondeckung        |   | Querschnitt: Balken b/h = 20/30 cm                       |                                      |  |
|---------------------|---|----------------------------------------------------------|--------------------------------------|--|
| Bemessungsparameter |   | Bewehrung                                                |                                      |  |
| Bewehrungsparameter |   |                                                          | As<br>vorh. erf. d1                  |  |
| 🔻 Bemessung         |   | Seite Bewehrung                                          | [cm²] [cm²] [mm]                     |  |
| Bewehrungsauswahl   | ⚠ | oben 2 g 6<br>unten 4 g 6                                | 0.57 > 0.00 41.0<br>1.13 < 1.43 41.0 |  |
|                     | ~ |                                                          |                                      |  |
|                     |   | Bewehrungsvorschlag Bewehrung wählen ErfAs aktualisieren |                                      |  |

Wenn sich durch einen Veränderung des Stabdurchmessers der Stahl-Schwerpunkt ändert, dann sollte mit der Schaltfläche "**Erf.As aktualisieren**" eine Neuberechnung durchgeführt werden.

| Bemessung |                                                          |           |                 |                                                           |                  |  |  |  |
|-----------|----------------------------------------------------------|-----------|-----------------|-----------------------------------------------------------|------------------|--|--|--|
| Γ         | Bewehr                                                   | ungsauswa | ahl erford      | lerliche Längsbewehrung 🛛 erforderliche Querkraftbewehrun | g                |  |  |  |
| 1         | Bewehrungsvorschlag Bewehrung wählen ErfAs aktualisieren |           |                 |                                                           |                  |  |  |  |
|           |                                                          | Seite     | erf.As<br>[cm²] | Bewehrung                                                 | vorh.As<br>[cm²] |  |  |  |
|           |                                                          | oben      | 1,44            | 2Ø10                                                      | 1,57             |  |  |  |
|           | ►                                                        | unten     | 1,44            | 2016                                                      | 4,02             |  |  |  |

#### erforderliche Längsbewehrung

Hier erfolgt die Ausgabe der Bemessungsdetails für die Biegebewehrung.

| Bemessung wei Bewehrung Querkraftnachweis |  |      |       |        |            |            |            |            |                     | weiter D            |                  |                  |
|-------------------------------------------|--|------|-------|--------|------------|------------|------------|------------|---------------------|---------------------|------------------|------------------|
|                                           |  | KNr. | x[cm] | z [cm] | es1<br>[‰] | εs2<br>[‰] | εc1<br>[‰] | εc2<br>[‰] | max.<br>As<br>[cm²] | min.<br>As<br>[cm²] | erf.As1<br>[cm²] | erf.As2<br>[cm²] |
| ►                                         |  | 1    | 9,27  | 16,74  | 4,28       | -1,84      | 5,94       | -3,50      | 40,00               |                     | 5,57             | 0,67             |
|                                           |  | 2    | 8,85  | 16,92  | 4,64       | -1,76      | 6,38       | -3,50      | 40,00               | -                   | 4,79             |                  |

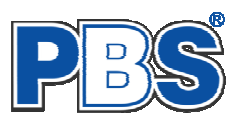

### erforderliche Querkraftbewehrung

Hier erfolgt die Ausgabe der Bemessungsdetails für die Querkraftbewehrung.

| В  | Bemessung we                |      |       |        |             |             |             |            |                     | weiter D            |                  |                  |
|----|-----------------------------|------|-------|--------|-------------|-------------|-------------|------------|---------------------|---------------------|------------------|------------------|
| Be | Bewehrung Querkraftnachweis |      |       |        |             |             |             |            |                     |                     |                  |                  |
|    |                             | KNr. | x[cm] | z [cm] | ຣ s1<br>[‰] | ຣ s2<br>[‰] | ೯ c1<br>[‰] | εc2<br>[‰] | max.<br>As<br>[cm²] | min.<br>As<br>[cm²] | erf.As1<br>[cm²] | erf.As2<br>[cm²] |
| Þ  |                             | 1    | 9,27  | 16,74  | 4,28        | -1,84       | 5,94        | -3,50      | 40,00               |                     | 5,57             | 0,67             |
|    |                             | 2    | 8,85  | 16,92  | 4,64        | -1,76       | 6,38        | -3,50      | 40,00               | -                   | 4,79             |                  |

# Ausgabe

Die Ausgabe der Grafiken kann individuell eingestellt werden.

Wenn eine Heißbemessung geführt wurde, dann kann ein Isotherm-Detailbild ausgegeben werden.

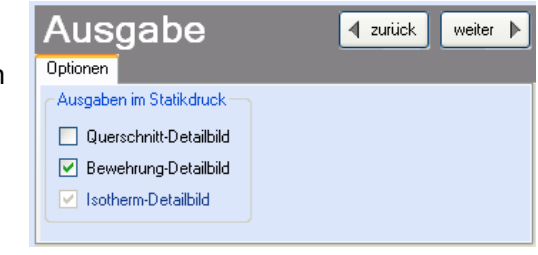

# <u>Beenden</u>

Beenden Sie die Bearbeitung mit dem Programmpunkt "Beenden". Dies ist zu jedem Zeitpunkt der Bearbeitung möglich. Es erfolgt dann die Abschlussfrage:

Falls beim Beenden fehlerhafte Eingaben oder überschrittene Ausnutzungen festgestellt werden, dann wird Ihnen das angezeigt.

Mit einem Klick auf die entsprechende Hinweiszeile können Sie an die maßgebende Bearbeitungsstelle zurück gelangen. In diesem Fall wird das "Beenden" abgebrochen.

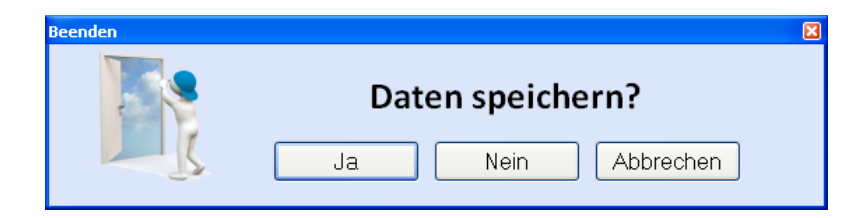

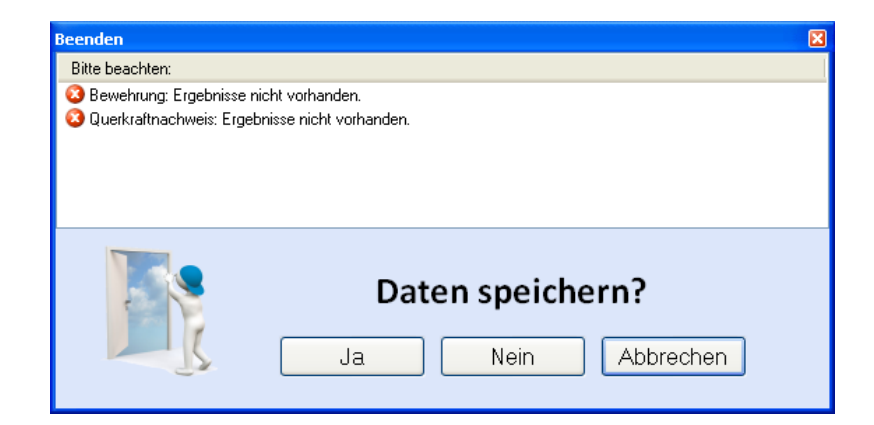

# Literatur

- [1] DIN EN 1990:2010-12 mit DIN EN 1990/NA:2010-12 [Grundlagen der Tragwerksplanung]
- [2] DIN EN 1992-1-1:2010-12 mit DIN EN 1993-1-1/NA:2010-12 [Stahlbeton]
- [3] DIN EN 13501-2:2010-2 [Feuerwiderstandsklassen]
- [4] DIN 488-1:2009-08 [Betonstahl Teil 1: Stahlsorten, Eigenschaften, Kennzeichnung]

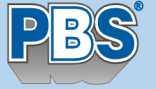

**Programmvertriebsgesellschaft mbH** • Lange Wender 1 • 34246 Vellmar PROJEKT: ST-76A Validierungsbeispiel Pos. 8 Seite 1

# <u>POS.8 Validierungsbeispiel 8</u>

Programm: 076A, Vers: 01.00.001 07/2012

Grundlagen: DIN EN 1990/NA: 2010-12 DIN EN 1992-1-1/NA: 2011-01

#### Anmerkungen:

Zur brandschutztechnischen Berechnung: In DIN EN 1991-1-2/NA: 2010-12 Anhang CC werden Berechnungsbeispiele angegeben, nach denen Anwendungssoftware validiert werden muß. Validierungsbeispiel 8 beinhaltet die Berechnung eines schwach bewehrten Stahlbeton-Biegebalkens. Die Referenzgröße As aus dem Beispiel beträgt 3.56 cm<sup>2</sup>. Das berechnete erf.As dieser Berechnung beträgt 3.55 cm<sup>2</sup>. Dies ergibt eine Abweichung von 0.3 % (< 10 %).</pre>

Damit ist diese Anwendung für die brandschutztechnische Analyse von Stahlbeton-Biegebalken auf Grundlage des Eurocodes geeignet.

#### Schnittgrößen:

Bemessungswerte (Design):

[kN,kNm]

| KNr. | Bezeichnung                           | BemSit. | тур | Betrag |
|------|---------------------------------------|---------|-----|--------|
| 1    | aus Anhang CC Bild CC.7 u. Tab. CC.16 | AB      | Му  | 32.62  |

#### Bemessung:

| Baustoffe: |         |
|------------|---------|
| Ratonhaz   | Crößtko |

| Betonbez | Größtkorn | Herstellart | ECM         |
|----------|-----------|-------------|-------------|
| C20/25   | 16 mm     | Transportb  | 30000 N/mm² |

Baustahl: B500A

| Überdeckungen |        | Expositions-/  | c.min | delta.c | cv   |
|---------------|--------|----------------|-------|---------|------|
| Ort           | Seite  | Feuchteklassen | [mm]  | [mm]    | [mm] |
| überall       | oben   | XC1, WO        | 20    | 17      | 37   |
|               | unten  | XC1, WO        | 20    | 17      | 37   |
|               | links  | XC1, WO        | 20    | 27      | 47   |
|               | rechts | XC1, WO        | 20    | 27      | 47   |

#### Querschnitt: Balken b/h = 20/38 cm

#### Bewehrung

|           | AS                  | AS                                                |                                                                                                    |  |
|-----------|---------------------|---------------------------------------------------|----------------------------------------------------------------------------------------------------|--|
|           | vorh.               | erf.                                              | d1                                                                                                    |  |
| Bewehrung | [Cm <sup>2</sup> ]  | [cm²]                                             | [mm]                                                                                                    |  |
|           | 0.00 =              | 0.00                                              | 37.0                                                                                                    |  |
| 2 Ø 16    | 4.02 >              | 3.55                                              | 45.0                                                                                                    |  |
|           | Bewehrung<br>2 Ø 16 | Bewehrung       [cm²]         2 Ø 16       4.02 > | Bewehrung       AS       Vorh.       erf.         0.00 =       0.00       0.00         2 Ø 16       4.02 > 3.55 |  |

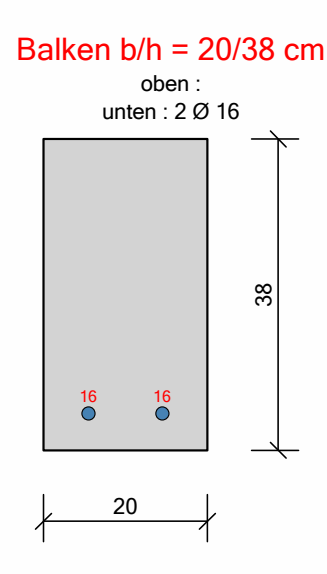

### Nachweise:

Nachweisparameter:

- Bemessungsdiagramm: Spannungs-Dehnungs-Linie
- Lastangriffspunkt: Nullpunkt (Mitte Querschnitt)
- Bewehrungsanordnung: asymmetrisch
- Brandbemessung nach dem allgemeinen Verfahren (Level 3).
- Feuerwiderstandsklasse: R90: Branddauer = 90 min.
- Brandseiten: unten, links, rechts

#### Thermische Analyse

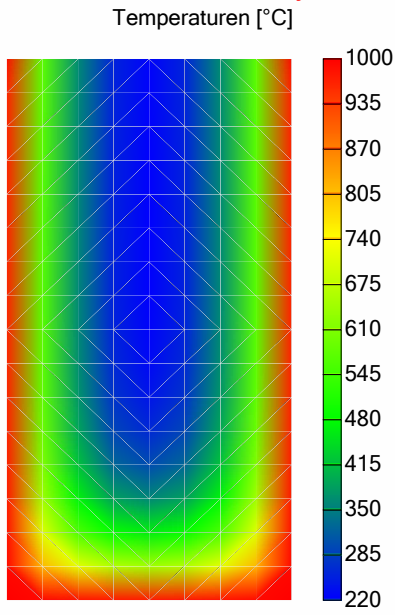

#### Bemessungsergebnis:

| KNr. | х   | z    | es1    | es2   | ec1    | ec2   | max.A | s min.As | erf.As1 | erf.As2 |
|------|-----|------|--------|-------|--------|-------|-------|----------|---------|---------|
| [-]  | [cm | ]    | ——— [% | 。]    | ——— [% | 6]    |       | [cm²]    | [•      | cm²]    |
| 1    | 6.3 | 30.7 | 69.05  | -4.56 | 80.48  | -16.0 | 121.6 | 0.00     | 3.55    | 0.00    |

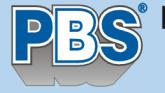

**Programmvertriebsgesellschaft mbH** • Lange Wender 1 • 34246 Vellmar PROJEKT: ST-76A Validierungsbeispiel Pos. 9 Seite 3

# <u>POS.9 Validierungsbeispiel 9</u>

Programm: 076A, Vers: 01.00.002 07/2012

Grundlagen: DIN EN 1990/NA: 2010-12 DIN EN 1992-1-1/NA: 2011-01

#### Anmerkungen:

Zur brandschutztechnischen Berechnung: In DIN EN 1991-1-2/NA: 2010-12 Anhang CC werden Berechnungsbeispiele angegeben, nach denen Anwendungssoftware validiert werden muß. Validierungsbeispiel 9 beinhaltet die Berechnung eines stark bewehrten Stahlbeton-Biegebalkens. Die Referenzgröße As aus dem Beispiel beträgt 9.76 cm<sup>2</sup>. Das berechnete erf.As dieser Berechnung beträgt 9.80 cm<sup>2</sup>. Dies ergibt eine Abweichung von 0.4 % (< 10 %).

Damit ist diese Anwendung für die brandschutztechnische Analyse von Stahlbeton-Biegebalken auf Grundlage des Eurocodes geeignet.

#### Schnittgrößen:

Bemessungswerte (Design):

[kN,kNm]

| KNr. | Bezeichnung                           | BemSit. | тур | Betrag |
|------|---------------------------------------|---------|-----|--------|
| 1    | aus Anhang CC Bild CC.8 u. Tab. CC.18 | AB      | My  | 70.67  |

#### Bemessung:

| Baustoffe:      |           |             |                         |
|-----------------|-----------|-------------|-------------------------|
| <u>Betonbez</u> | Größtkorn | Herstellart | ECM                     |
| c20/25          | 16 mm     | Transportb  | 30000 N/mm <sup>2</sup> |

Baustahl: B500A

| Überdeckungen |           | Expositions-/  | c.min | delta.c | cv   |
|---------------|-----------|----------------|-------|---------|------|
| <u>Ort</u>    | Seite     | Feuchteklassen | [mm]  | [mm]    | [mm] |
| überall       | umlaufend | XC1, WO        | 20    | 15      | 35   |

#### Querschnitt: Balken b/h = 20/38 cm

#### Bewehrung

| erf.             | d1                                                 |
|------------------|----------------------------------------------------|
| [cm²]            | [mm]                                               |
| 0 = 0.00         | 35.0                                               |
| L < <b>9.8</b> 0 | 55.5                                               |
|                  | erf.<br>[cm <sup>2</sup> ]<br>) = 0.00<br>L < 9.80 |

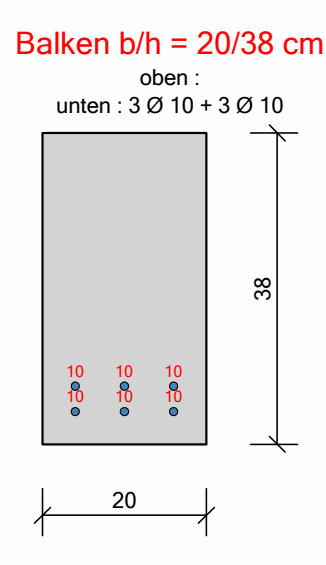

### Nachweise:

Nachweisparameter:

- Bemessungsdiagramm: Parabel-Rechteck-Diagramm
- Lastangriffspunkt: Nullpunkt (Mitte Querschnitt)
- Bewehrungsanordnung: asymmetrisch
- Brandbemessung nach dem allgemeinen Verfahren (Level 3).
- Feuerwiderstandsklasse: R90: Branddauer = 90 min.
- Brandseiten: unten, links, rechts

#### Thermische Analyse

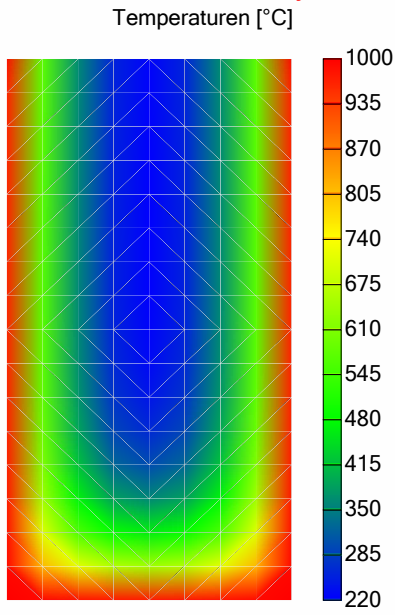

#### Bemessungsergebnis:

| KNr. | х    | z    | es1    | es2   | ec1    | ec2   | max.As | min.As | erf.As1 | erf.As2 |
|------|------|------|--------|-------|--------|-------|--------|--------|---------|---------|
| [-]  | [cm  | ]    | ——— [% | 6]    | ——— [% | 6]    | [0     | cm²]   | [0      | cm²]    |
| 1    | 17.0 | 24.6 | 16.01  | -12.2 | 19.78  | -16.0 | 121.60 | 0.00   | 9.80    | 0.00    |